# 藉助SPA500系列IP電話,通過SPA500上的軟鍵 調整對比度

#### 目標

對比度是任何對象的顏色或亮度的差異。如果您在檢視電話螢幕時遇到問題,可以更改對比度 以提高顯示品質。

本文說明如何使用SPA500系列IP電話調整SPA500S的對比度。

**附註:**SPA500DS不能與UC500系列統一通訊裝置一起使用,只能與UC320統一通訊裝置一 起使用。

# 適用裝置

·SPA500S Att.主控台

·SPA500系列IP電話

### 軟體版本

·spa525g-7-4-9c [SPA 509G IP電話]

## 對比度配置

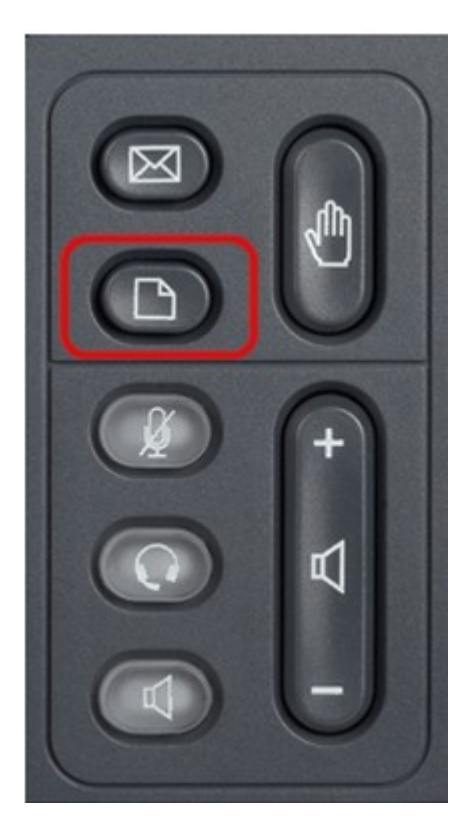

步驟1.在SPA500系列IP電話上按Setup按鈕。

| 01/04/12 01:39p          |                       |      |  |  |
|--------------------------|-----------------------|------|--|--|
| Information and Settings |                       |      |  |  |
| 2                        | Directories           |      |  |  |
| 3                        | Network Configuration |      |  |  |
| 4                        | User Preferences      |      |  |  |
| 5                        | Status                |      |  |  |
| 6                        | CME Services          |      |  |  |
| 7                        | MP3 Player            | ×    |  |  |
|                          |                       |      |  |  |
|                          | Select                | Exit |  |  |

步驟2.向下滾動到User Preferences(使用者首選項),然後按**Select(選擇)。** 

| 01/04/12 01:39p             |      |  |  |  |
|-----------------------------|------|--|--|--|
| User Preferences            |      |  |  |  |
| 1 Call Preferences          |      |  |  |  |
| 2 Audio Preferences         |      |  |  |  |
| 3 Screen Preferences        |      |  |  |  |
| 4 Bluetooth Configuration   |      |  |  |  |
| 5 Call Record Configuration |      |  |  |  |
| 6 Att. Console Preferences  | ×    |  |  |  |
|                             |      |  |  |  |
| Select                      | Back |  |  |  |

步驟3.向下滾動至Att。控制檯首選項並按選擇。

| 01/04/12 01:39p |         |      |
|-----------------|---------|------|
| Attendant Cons  |         |      |
| Font Size       |         |      |
| 10              |         |      |
| Contrast        | 7       |      |
|                 |         |      |
|                 |         |      |
|                 |         | ×    |
|                 |         |      |
| Set             | delChar | Back |

步驟4.按Contrast,然後按DelChar。

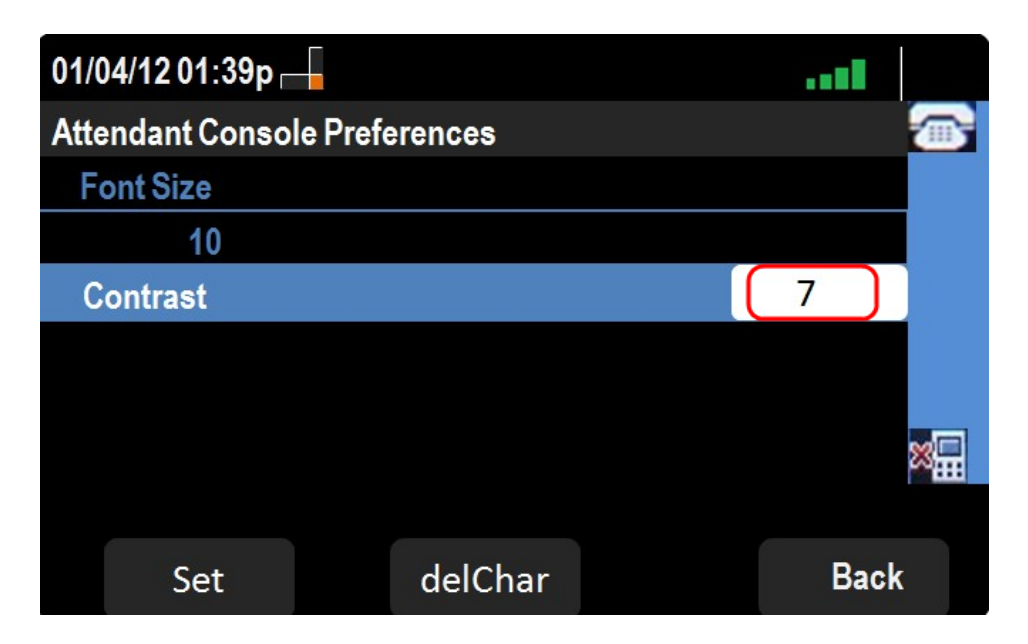

步驟5.使用電話鍵盤輸入數字以更改顯示屏的對比度。數字越大表示顯示屏的對比度越高。對 比度從1到30不等。

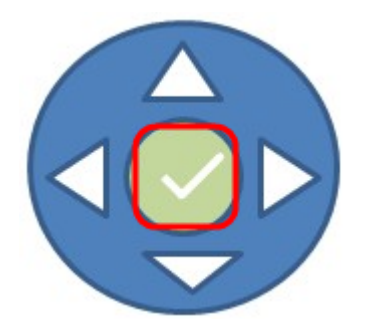

步驟6.按OK或Set儲存設定。

步驟7。(可選)如果要轉至上一頁,請按Back。